## LEI megújítási segédlet a CICI/GMEI Utility szolgáltatón keresztül

## Figyelemfelhívás!

Jelen igénylési útmutató segédletként készült, kizárólag a GMEI Utility kibocsátó eljárását mutatja be (angol nyelvű).

Ezen a szolgáltatón kívül máshol is lehetőség van LEI kód igénylésére, kérjük tájékozódjon a többi lehetséges szolgáltatóról az alábbi honlapon: http://www.leiroc.org/publications/gls/lou 20131003 2.pdf

Kérjük, hogy mielőtt szolgáltatót választana, tájékozódjon a szolgáltatás díjairól az adott szolgáltató honlapján, tekintettel arra, hogy az árak különbözőek lehetnek.

Mielőtt megkezdi a LEI kód igénylést, kérjük olvassa el a LEI kibocsátó honlapján a Gyakran Feltett Kérdések (Frequently Asked Questions) részt. <u>https://www.ciciutility.org/aboutLEI.jsp</u>

1. Bejelentkezés után válassza ki a "MAINTAIN or CHALLENGE" a mezőt.

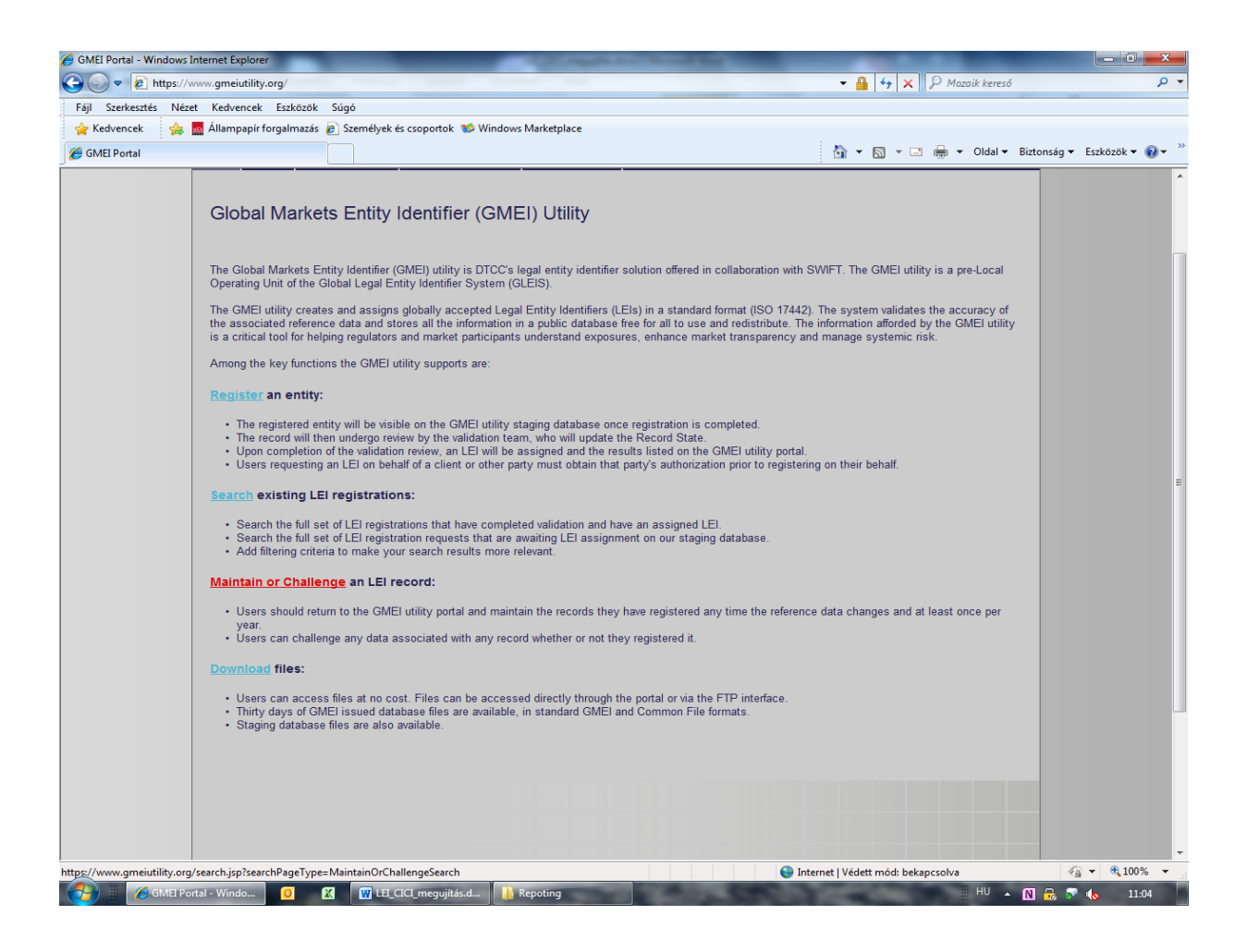

2. Írja be a cég nevét, melynek a LEI megújítását szeretné kezdeményezni.

| earch GMEI Portal - Win | dows Internet Explorer                                                                                                    | COLUMN STREET, STREET, |                                                                                                    |                  |
|-------------------------|----------------------------------------------------------------------------------------------------|----------------------------------------------------------------------------------------------------|----------------------------------------------------------------------------------------------------|------------------|
| https://ww              | ww.gmeiutility.org/search.jsp?searchPageType=MaintainOrChallenge                                                                                     | Search                                                                                                    | ✓ ➡   * +   ×   > Mozaik kereső                                                                       |                  |
| Kedvencek               | t Kedvencek Eszközök Sugo<br>Állampapír forgalmazás 🖉 Személyek és csoportok 📧 Window                                                                | Marketplace                                                                                                    |                                                                                                    |                  |
| Search GMEI Portal      | ••••••••••••••••••••••••••••••••••••••                                                                                                    |                                                                                                    | 🏠 🔻 🛐 👻 🖃 🖶 👻 Oldal 🕶 Biztonság 🕯                                                                     | • Eszközök • 🔞 • |
|                         |                                                                                                    |                                                                                                    |                                                                                                    |                  |
|                         | GMEI UTILITY                                                                                                    |                                                                                                    | <ul> <li>Zsofa Varga Logout</li> <li>Account Management</li> <li>Pendina Actions:0 item(s)</li> </ul> |                  |
|                         | Home Search Register an Entity Maintain & Challenge                                                                                                  | User Dashboard                                                                                                    |                                                                                                    |                  |
|                         | Search for an Entity                                                                                                    |                                                                                                    |                                                                                                    |                  |
|                         | To maintain or challenge an existing record, use the search query texts<br>legal name, or by the entity's registered address. After entering a query | to execute a search for records that have be<br>y, you may add filters to enhance the accuracy of                                                                                                    | en assigned an LEI. You may search for an LEI record by registered<br>f your search results.          |                  |
|                         | View the entity details of a record and click on the Maintain or Challe                                                                              | nge this Entity Record button to continue main                                                                                                    | taining or challenging the record.                                                                    |                  |
|                         | Please note that, by default, your search query will only be made again<br>checkbox if you would like to complete your search against all available  | st issued LEI records in the GMEI utility Issued Da<br>e entity records, including those undergoing initial                                                                                                    | tabase. Please select the "Include Staging Database Results"<br>validation.                           |                  |
|                         | This website provides for the assignment of identifier numbers to legal<br>subject to the <u>Website Terms and Conditions of Use</u> .               | entities as a service to the financial community. U                                                                                                    | ise of information contained in this website is at the user's risk and                                |                  |
|                         | Search For                                                                                                    | 🕞 Search                                                                                                    |                                                                                                    |                  |
|                         |                                                                                                    |                                                                                                    |                                                                                                    |                  |
|                         |                                                                                                    |                                                                                                    |                                                                                                    |                  |
|                         |                                                                                                    |                                                                                                    |                                                                                                    |                  |
|                         |                                                                                                    |                                                                                                    |                                                                                                    |                  |
|                         |                                                                                                    |                                                                                                    |                                                                                                    |                  |
|                         |                                                                                                    |                                                                                                    |                                                                                                    |                  |
|                         | About the Global Markets Entity Identifier Utility                                                                                                   | Recent News & Documents                                                                                                    | Files Available for Download                                                                          |                  |
|                         | the global assignment of legal entity identifiers for use in<br>regulatory reporting. Read More                                                      | Frequently Asked Questions                                                                                                    | Terms and Conditions of Use                                                                           |                  |
|                         |                                                                                                    | Glossary of Terms                                                                                                    | Privacy Statement                                                                                     |                  |
|                         |                                                                                                    |                                                                                                    |                                                                                                    |                  |
|                         | ⊗ 2014 Business Entity Data B.V.                                                                                                    |                                                                                                    | Тор                                                                                                   |                  |
|                         |                                                                                                    |                                                                                                    |                                                                                                    |                  |
|                         |                                                                                                    |                                                                                                    | Internet I Védett mód: bakancrolva                                                                    |                  |
|                         | MEL Danskal 🖉 🕅 LEL CICL annanuith for al 🕦                                                                                                    | Panaling                                                                                                    | HILL OLO                                                                                              | 11.05            |

 Válassza ki a listából a céget, aminek a LEI megújítását szeretné elvégezni, majd a "View details" gombra kattintva ellenőrizze a cégadatokat, ha kell azokat frissíteni, itt tegye meg.

| 🏉 Search GMEI Portal - Winde                                                          | ows Internet Explorer                 |                       | All Company of the lot | or the said lines     |                              |                                         |    |  |
|---------------------------------------------------------------------------------------|---------------------------------------|-----------------------|------------------------|-----------------------|------------------------------|-----------------------------------------|----|--|
| 🕒 🕞 🗢 🙋 https://www                                                                   | w.gmeiutility.org/actions/Search      |                       |                        |                       | 🝷 🔒 😽 🗙 🔑 Mazaik ke          | treső 🔎                                 | ٣  |  |
| Fájl Szerkesztés Nézet                                                                | Kedvencek Eszközök Súgó               |                       |                        |                       |                              |                                         |    |  |
| 👷 Kedvencek 🌼 🧱 Állampapír forgalmazás 🔊 Személyek és csoportok 📽 Windows Marketplace |                                       |                       |                        |                       |                              |                                         |    |  |
| 🟉 Search GMEI Portal                                                                  |                                       |                       |                        |                       | 🛅 🔻 🖾 👻 🚍 👻 Old              | al 👻 Biztonság 👻 Eszközök 👻 🔞 👻         | "  |  |
| Search                                                                                |                                       |                       |                        |                       |                              |                                         |    |  |
| Registered                                                                            | Registered<br>Country                 | Managing<br>LOU       | Entity<br>Status       | Record State 🔶        | Maintenance<br>State         | Action                                  |    |  |
| Budapest                                                                              | HUNGARY                               | GMEI utility          | ACTIVE                 | PUBLIC_SOURCES        | CURRENT                      | View Details<br>Subscribe               | E  |  |
| Luxembourg                                                                            | LUXEMBOURG                            | LuxCSD                | ACTIVE                 | PUBLIC_SOURCES        | CURRENT                      | <u>View Details</u><br><u>Subscribe</u> |    |  |
| Senningerberg                                                                         | LUXEMBOURG                            | LuxCSD                | ACTIVE                 | PUBLIC_SOURCES        | CURRENT                      | <u>View Details</u><br><u>Subscribe</u> |    |  |
| Senningerberg                                                                         | LUXEMBOURG                            | LuxCSD                | ACTIVE                 | PUBLIC_SOURCES        | CURRENT                      | <u>View Details</u><br><u>Subscribe</u> |    |  |
| Luxembourg                                                                            | LUXEMBOURG                            | LuxCSD                | ACTIVE                 | PUBLIC_SOURCES        | CURRENT                      | <u>View Details</u><br><u>Subscribe</u> |    |  |
| Luxembourg                                                                            | LUXEMBOURG                            | LuxCSD                | ACTIVE                 | PUBLIC_SOURCES        | CURRENT                      | <u>View Details</u><br><u>Subscribe</u> | -  |  |
| https://www.gmeiutility.org/ad                                                        | tions/recordDetails/viewRecordDetails | /294833899797303286   |                        | 😜 Intern              | et   Védett mód: bekapcsolva |                                         | at |  |
| 🧑 Search GMi                                                                          | El Portal 🧕 🔣 🔛 Li                    | EI_CICI_megujítás.d 🔒 | Repoting               | and the second second | II HU                        | 🔺 Ň 📆 📝 🌜 11:10                         |    |  |

4. Miután ellenőrizte és javította a cégadatokat, erősítse meg és ismét nyomja meg a "MAINTAIN or CHALLENGE" gombot.

| Record Details GMEI Portal - Windows Internet Explorer        |                         | Concession in which the | And Manual Res. |                                    |                       |
|---------------------------------------------------------------|-------------------------|-------------------------|-----------------|------------------------------------|-----------------------|
|                                                               | etails/viewRecordDetail | s/294833899797303286    |                 | ✓ A Mozaik kereső                  | • م                   |
| 🔆 Kedvencek 🦛 📠 Állampapír forgalmazás 🔊 Szen                 | nélyek és csoportok 🐮   | Windows Marketplace     |                 |                                    |                       |
| Second Details GMEI Portal                                    | Logari onni             | ZANTRONUL               |                 | 🐴 👻 🖾 👻 🖶 👻 Oldal 👻 Biztons        | ág ▼ Eszközök ▼ 🕢 ▼ 🎽 |
|                                                               |                         | RESZVENYT               | ARSASAG         | Duplica                            | ate Reference         |
| R                                                             | ecord State             | PUBLIC_SO               | URCES           | <b>?</b>                           | noss Registry         |
| Mainte                                                        | nance State             | CURRENT                 |                 | ?                                  | less registry         |
| Next Mainte                                                   | enance Date             | 2015-10-27              |                 | ?                                  |                       |
|                                                               |                         |                         |                 | Business Reg                       | gistry Number         |
|                                                               |                         |                         |                 | C                                  | Date of Expiry        |
|                                                               |                         |                         |                 | Reas                               | son for Expiry        |
|                                                               |                         |                         |                 |                                    |                       |
| Maintain or Challen                                           | ge this En              | tity Record             | Subscribe       |                                    |                       |
|                                                               |                         |                         |                 |                                    |                       |
|                                                               |                         |                         |                 |                                    |                       |
|                                                               |                         |                         |                 |                                    | E                     |
|                                                               |                         |                         |                 |                                    |                       |
| About the Global Markets                                      | Entity Identit          | fier   Itility          |                 |                                    |                       |
| DTCC and SWIFT have dev                                       | veloped the G           | MEI utility to supp     | oort Recent New | vs & Documents                     | Files A               |
| regulatory reporting. Read N                                  | ai entity iden<br>Aore  | titlers for use in      | Frequently ,    | Asked Questions                    | Terms                 |
| 4                                                             |                         |                         |                 |                                    |                       |
| actions/updatePartySelection/updatePartySelection/29483389975 | 97303286                | - Y                     |                 | Internet   Védett mód: bekapcsolva | 🖓 🕶 🍕 175% 👻          |
| 🏀 Record Details GMEI 🧕 🕅 🕅                                   | 👖 LEI_CICI_megujítás.d  | 🔒 Repoting              |                 | HU 🔺 N 🚍                           | 5 🔥 11:27             |

5. Ezt követően nyomja meg a "MAINTAIN this Entity Record" gombot.

| 🖉 Update Party Selection GMEI Portal - Windows Internet Explorer                                                 |                                           |                  |
|----------------------------------------------------------------------------------------------------|-------------------------------------------|------------------|
| Co v k https://www.gmeiutility.org/actions/updatePartySelection/updatePartySelection/294833899797303286          | 🕶 🔒 🍫 🗙 👂 Mozaik kereső                   | + م              |
| Fájl Szerkesztés Nézet Kedvencek Eszközök Súgó                                                                   |                                           |                  |
| 🔆 Kedvencek 🛛 🚔 📠 Állampapír forgalmazás 🖉 Személyek és csoportok 🥸 Windows Marketplace                          |                                           |                  |
| Opdate Party Selection GMEI Portal                                                                               | 🚹 🔻 🖾 👻 🖃 🖶 Vldal 👻 Biztonság 👻           | Eszközök 👻 🔞 👻 🦈 |
| against authoritative publicly available sources prior to being acce                                             | pted.                                     | ^                |
| Please note that the Maintenance State will not change to "CURRI                                                 | ENT" until this validation process is co  | omplete.         |
| Persistence of LEI Records                                                                                       |                                           |                  |
| Please note, you must not change the legal name assigned to an L                                                 | El to that of another distinct legal enti | ity during a     |
| assigned to a distinct legal entity which cannot change due to pers                                              | istence rules in place. Any attempts to   | change th        |
| legal entity will not be accepted. Should you require an LEI for a le                                            | gal entity not currently in the database  | , please us      |
| we will not offer refunds in the instances where a maintenance requ                                              | uest has failed due to a change in enti   | ty persiste      |
| Maintain this Entity Record Challenge this Entit                                                                 | ty Record                                 |                  |
| Challenge Entity Record as a Third Party<br>Challenging the Entity Record as a Third Party requires that you are | currently not an employee of the firm     | ≡<br>for which չ |
|                                                                                                    |                                           | 1                |
| Challenging the record will cause a review of your submission, which<br>accepted.                                | n will need to be validated against auth  | oritative p      |
| Challenge this Entity Record                                                                                     |                                           |                  |
|                                                                                                    |                                           |                  |
|                                                                                                    |                                           |                  |
| * [                                                                                                    |                                           | -                |
| Kész                                                                                                    | 😌 Internet   Védett mód: bekapcsolva 🛛 🚳  |                  |
| 🥵) 🖩 🖉 Update Party Selecti 🧕 🛛 🕅 LEL_CICL megujitás.d 🕌 Repoting                                                | HU 🔺 N 🔒 🔊                                | 11:33            |

6. A következő oldalon láthatja a LEI jelenlegi státuszát. Itt is ha kell, javítson az adatokban, majd pipálja ki a kötelező mezőt és nyomja meg a **"MAINTAIN**" gombot.

| GMEI Portal - Windows Internet Explorer                                                                         |                                                 |                        |
|----------------------------------------------------------------------------------------------------|-------------------------------------------------|------------------------|
| Corrections/EntityActions/EntityActions/ERTIFY/primaryParty/294833899797303286                                  | 👻 🔒 😽 🗙 👂 Mozaik kereső                         | ρ.                     |
| Fájl Szerkesztés Nézet Kedvencek Eszközök Súgó                                                                  |                                                 |                        |
| 🖕 Kedvencek 🛛 🚔 📠 Állampapír forgalmazás 🔊 Személyek és csoportok 🦈 Windows Marketplace                         |                                                 |                        |
| 🏀 GMEI Portal                                                                                                   | 첩 🔻 🖾 👻 🖶 👻 Oldal 🕶 Bizt                        | onság 🔻 Eszközök 👻 🔞 👻 |
|                                                                                                    | * Managing LOU                                  | GMEI utility (54       |
| *By selecting this box, you agree to our <u>Website Terms and Cond</u> Maintain                                 | <u>litions of Use</u> and <u>Privacy Policy</u> |                        |
|                                                                                                    |                                                 |                        |
|                                                                                                    |                                                 |                        |
| About the Global Markets Entity Identifier Utility<br>DTCC and SWIFT have developed the GMEI utility to support | ent News & Documents                            | Files Av               |
| regulatory reporting. Read More                                                                                 | uently Asked Questions                          | Terms a                |
| Gloss                                                                                                    | sary of Terms                                   | Privacy                |
| © 2014 Business Entity Data B.V.                                                                                |                                                 |                        |
| <                                                                                                    |                                                 |                        |
| ész                                                                                                    | Internet   Védett mód: bekapcsolva              | 🖓 🕶 🔍 175% 💌           |
| 🚱 🛛 🏉 GMEI Portal - Windo 🧕 🔣 🔐 LEL_CICL_megujitás.d 👔 Repoting                                                 | #U 🔺 N                                          | 🔂 🔊 ሌ 11:34            |

7. Ezt követően a duplikációkat elkerülendő ellenőrizze le a kiadott listát, és amennyiben nem lát duplikációt, nyomja meg az "ADD TO PENDING ACTIONS" gombot.

| GMEI Portal - Windows Internet Explorer                                                      |                                  | and the second second second second second second second second second second second second second second second | -                               |                              |
|----------------------------------------------------------------------------------------------|----------------------------------|----------------------------------------------------------------------------------------------------|---------------------------------|------------------------------|
| C v ktps://www.gmeiutility.org/actions/EntityActions/                                        |                                  |                                                                                                    | 🕶 🔒 😽 🗙 🖓 Mozaik kereső         | <del>ب</del> م               |
| Fájl Szerkesztés Nézet Kedvencek Eszközök Súgó                                               |                                  |                                                                                                    |                                 |                              |
| 🚖 Kedvencek 🛛 👍 📠 Állampapír forgalmazás 🖉 Személyek és cso                                  | oortok 🛭 😒 Windows Marketp       | lace                                                                                                    |                                 |                              |
| 🔗 GMEI Portal                                                                                |                                  |                                                                                                    | 🏠 🔻 🖾 👻 🚍 🖶 👻 Oldal 🕇           | Biztonság 👻 Eszközök 👻 🚱 👻 🎬 |
| 5233004DORNTD3A21031                                                                         | VIVIDAterr                       | Zártkörû Befektetési Alap                                                                                        | 1056<br>Hungary                 | Hungary AC                   |
| Showing Results 1 - 15 of Add to Pending Action                                              | f 1418<br>ons                    |                                                                                                    |                                 | Show 15                      |
|                                                                                              |                                  |                                                                                                    |                                 |                              |
| About the Global Markets E                                                                   | Utility<br>El utility to support | ecent News & Docum                                                                                               | nents                           |                              |
| the global assignment of legal entity identifiers for use in regulatory reporting. Read More |                                  |                                                                                                    | requently Asked Que             | stions                       |
|                                                                                              |                                  | G                                                                                                    | Blossary of Terms               |                              |
| ۲                                                                                            |                                  |                                                                                                    |                                 | +                            |
| /actions/EntityActions/                                                                      |                                  | See Int                                                                                                    | ernet   Védett mód: bekapcsolva | 🖓 🛨 🔍 200% 👻 💡               |
| GMEI Portal - Windo 🤨 🕅 LEL_CICI_m                                                           | egujítás.d 📔 📔 Repoting          | and the second second                                                                                            | HU 🔺                            | N 🗟 🔊 🍬 11:35                |

 A végleges fizetendő összeget itt láthatja. Kifizetésig a "Pending actions menügomb" alatt lesz a LEI megújítás felfüggesztve. (képernyőn jobbra fent látható a "Pending transactions") A folytatáshoz nyomja meg a" PROCEED TO CHECK OUT" gombot, és válassza ki a fizetési módot, adja meg a számlázási adatokat.

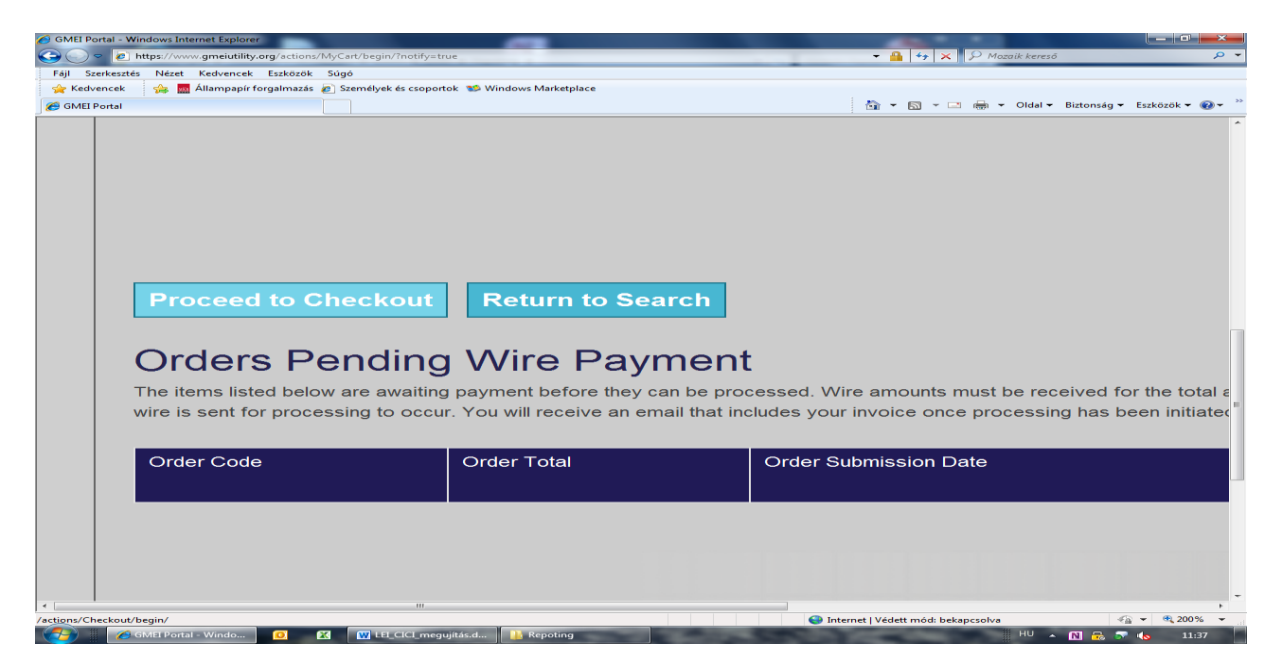

A LEI megújítási folyamat akkor zárul le, ha a díj kifizetésre került, és erről emailben tájékoztatót és számlát küld a szolgáltató.